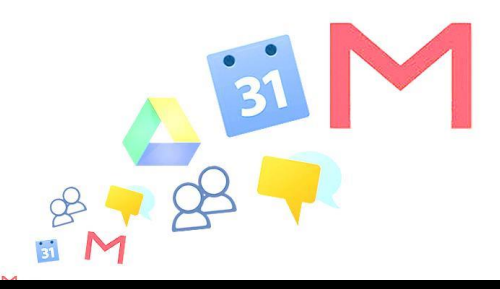

# Connecter son compte Google Apps sur Androïd

Migration Google APPS – Androïd – version 4.x

## Ajout du compte Google Apps

Allez dans « Paramètres » puis « Comptes et Synchro » sur votre mobile.

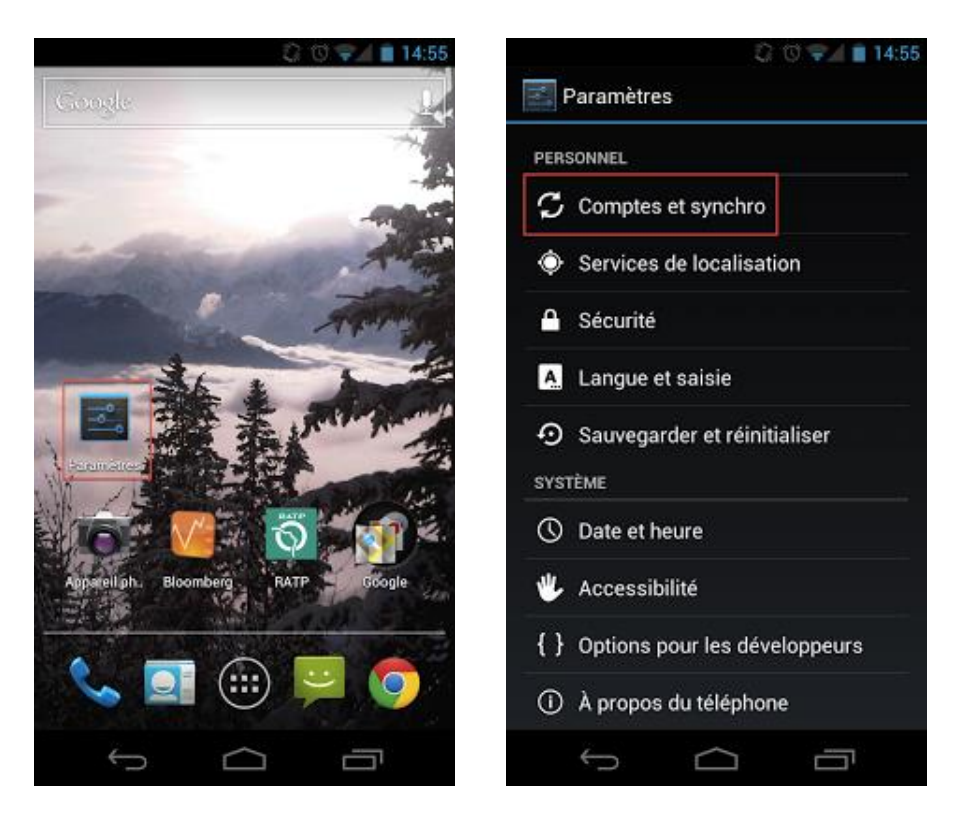

L'écran « **Comptes et Synchro** » apparaît avec vos paramètres de synchronisation actuels et une liste de vos comptes courants.

Choisissez « **Ajouter un Compte »**. Sélectionnez « **Google »** pour ajouter à vos comptes Google Apps

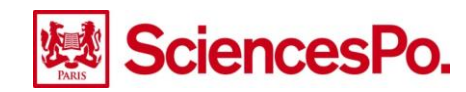

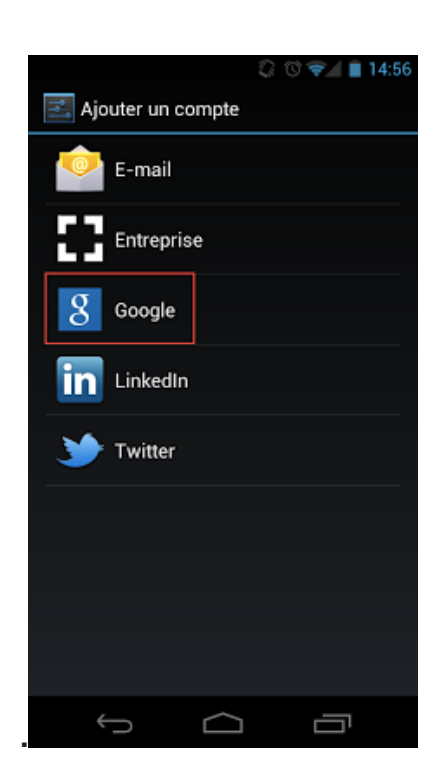

### Connexion au compte

Sélectionnez « **Connexion** » quand le bouton apparaît pour vous connecter à votre compte Google.

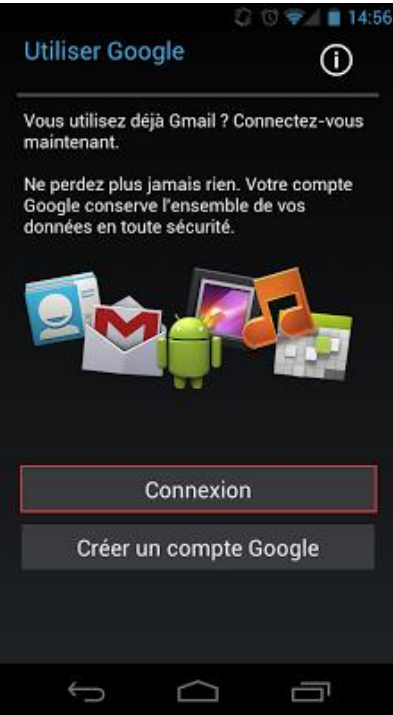

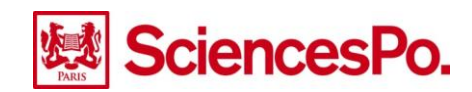

Saisissez vos identifiants Google Apps (généralement **prenom.nom@sciencespo.fr** et votre mot de passe)

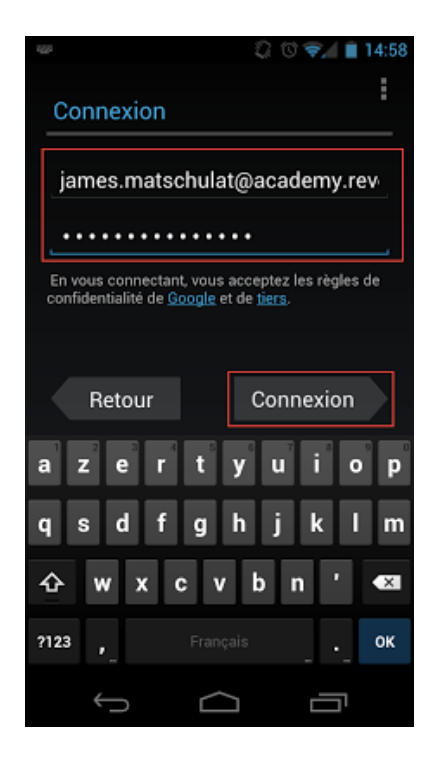

Tapez sur « **Connexion** », puis patientez quelques secondes durant la synchronisation de vos pages.

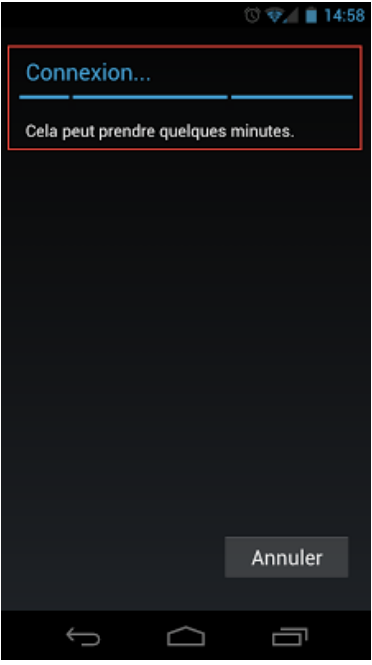

#### Sélection des services à Synchroniser

Sur la page suivante, choisissez à quels comptes vous souhaitez vous synchroniser. Vous pourrez changer vos préférences n'importe quand. Il vous suffit d'aller dans les « Paramètres » > « Comptes et Synchro » > « Votre compte ».

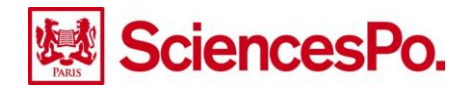

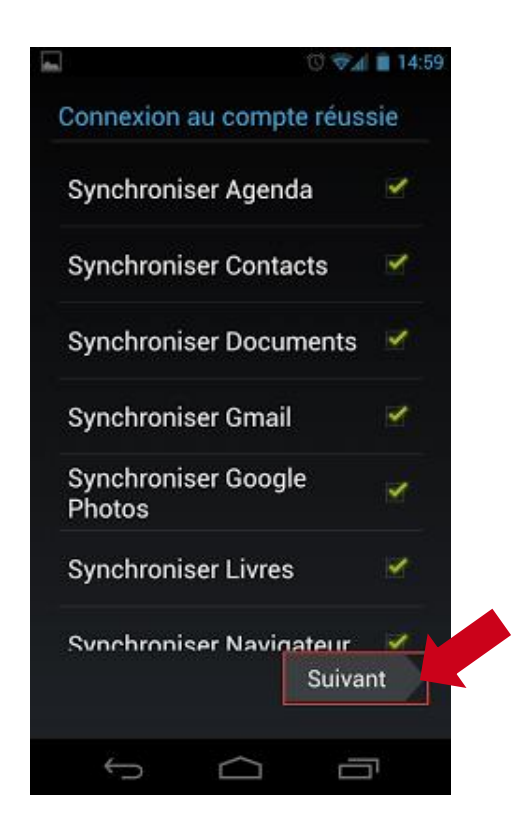

#### Tapez sur « Suivant »

Vous pouvez désormais utiliser votre compte Google Apps de votre Android. Lancez Gmail, Google Agenda, ou n'importe quelle application à partir de votre ordinateur ou mobile.

Pour changer vos préférences, à tout moment rendez-vous dans les « Paramètres » > « Comptes et Synchro » > « Votre compte ».

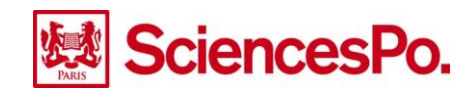